## Googleアカウントへの初回ログイン

| 🕑 💧 Google - Bing                         | X G Google               | × +       |                   |   |       |       |                   | -                | o ×         |
|-------------------------------------------|--------------------------|-----------|-------------------|---|-------|-------|-------------------|------------------|-------------|
| $\leftarrow$ $\rightarrow$ C $\bigcirc$ h | nttps://www.google.co.jp |           |                   |   |       | τõ    | হ⁄≣               | œ (              | • ••        |
| Googleについて ストア                            |                          |           |                   |   | Gmail | 画像    | 000<br>000<br>000 |                  | ガイン         |
|                                           |                          | Go        | ogle              |   |       |       |                   |                  |             |
|                                           | ٩                        |           |                   | Ļ |       |       |                   |                  |             |
|                                           |                          | Google 検索 | I'm Feeling Lucky |   |       |       |                   |                  |             |
|                                           |                          |           |                   |   |       |       |                   |                  |             |
|                                           |                          |           |                   |   |       |       |                   |                  |             |
|                                           |                          |           |                   |   |       |       |                   |                  |             |
|                                           |                          |           |                   |   |       |       |                   |                  |             |
| 日本                                        |                          |           |                   |   |       |       |                   |                  |             |
| 広告 ビジネス 検索の仕続                             | 組み                       |           |                   |   | -     | プライバ  | シー                | 規約               | 設定          |
| ここに入力して検索                                 | O III                    | 0 🖬 🔒     |                   |   | ~     | · 🖸 🍈 | € ¢0) A           | 12:12<br>2021/03 | 2<br>8/19 🕤 |

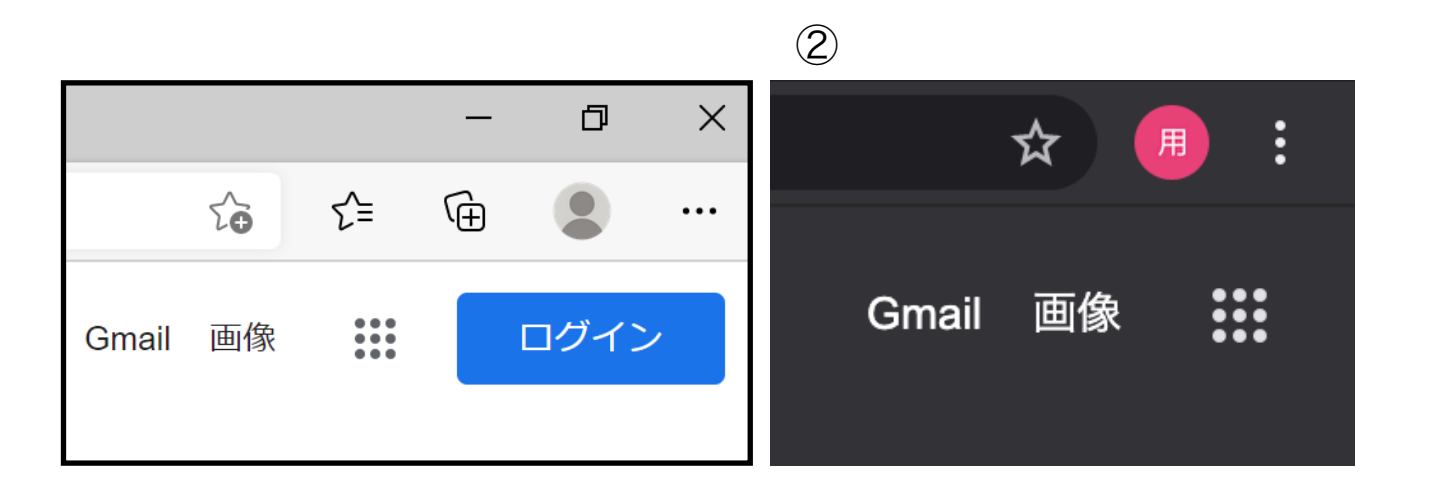

## 手順1

ブラウザを起動します。(Chromeが 推奨されています) 「Google」と検索してください。 Googleの検索サイトが開けたら、右上 の丸いアイコンを確認して下さい。

 ①のように人のアイコンの場合はどの アカウントにもログインしていない状態です。手順2に進んでください。
②のようにアルファベットや漢字、写真などが表示されている場合は、他のアカウントにログインをしています。
その場合は、別のブラウザを使用するか、ログアウトを行って下さい。
次ページの手順で進めて下さい。 【ログアウト方法】

アイコンをクリックします。

すると、③のような表示が出てきま

す。「別のアカウントを追加」と

いう項目をクリックします。

すると、④の画面に切り替わります。

「別のアカウントを使用」をクリック します。

⑤の画面に切り替わったら、手順2に 進めて下さい。

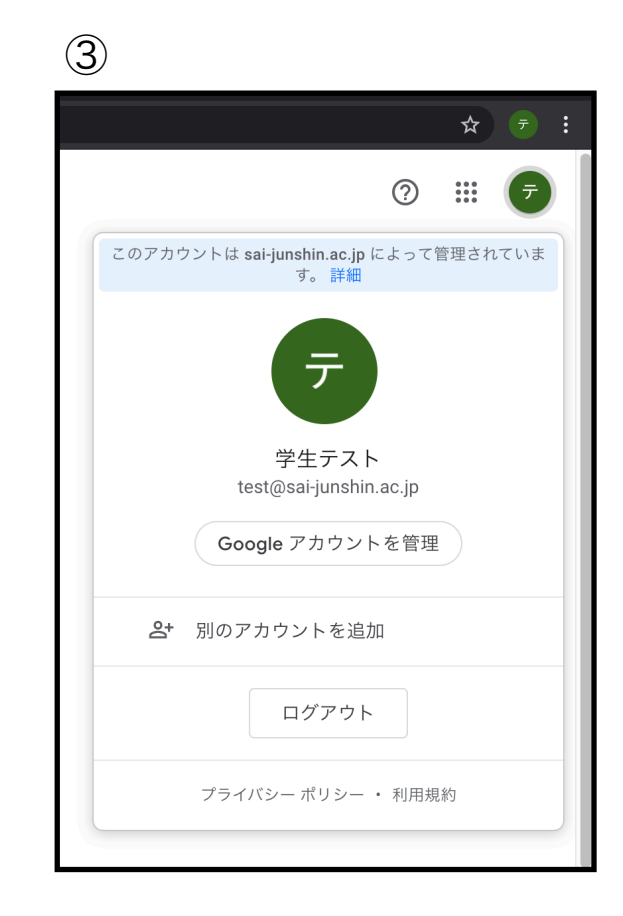

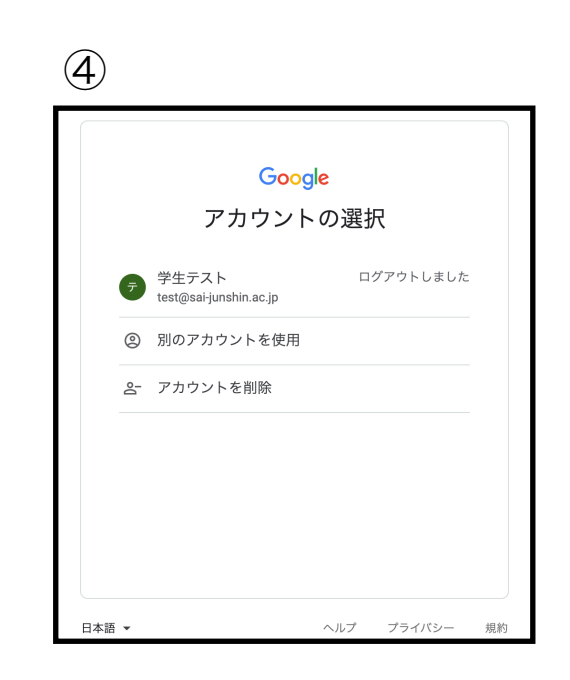

<image>

 Cocge

 DJCD

 Bate Google Jabous Bet

 Chronologie Jabous Conge

 Chronologie Jabous Conge

 Chronologie Jabous Conge

 Chronologie Jabous Conge

 Chronologie Jabous Conge

 Chronologie Jabous Conge

 Chronologie Jabous Conge

 Chronologie Jabous Conge

 Chronologie Jabous Conge

 Chronologie Jabous Conge

 Chronologie Jabous Conge

 Chronologie Jabous Conge

 Chronologie Jabous Conge

 Chronologie Jabous Conge

 Chronologie Jabous Conge

 Chronologie Jabous Conge

 Chronologie Jabous Conge

 Chronologie Jabous Conge

 Chronologie Jabous Conge

 Chronologie Jabous Conge

 Chronologie Jabous Conge

 Chronologie Jabous Conge

 Chronologie Jabous Conge

 Chronologie Jabous Conge

 Chronologie Jabous Conge

 Chronologie Jabous Conge

 Chronologie Jabous Conge

 Chronologie Jabous Conge

 Chronologie Jabous Conge

 Chronologie Jabous Conge

 Chronologie Jabous Conge

<tr

メールアドレスのところに、 GoogleのIDを入力して下さい。 IDは通知書を参考に入力します。

入力完了後、「次へ」をクリック。 すると、パスワードを入力する画面に 切り替わります。

ここには、通知書に記載されているパ スワードを入力します。

「</\*」やアルファベットの大文字・ 小文字なども正しく入力して下さい。

\*パスワードを入力する際は、「パスワードを表示します」に チェックマークをつけることで、入力がわかりやすくなります。

正しく入力できたら、「次へ」で進ん で下さい。画面が切り替わり、利用規 約などが表示されますので、「同意す る」と進みます。

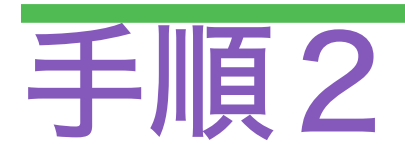

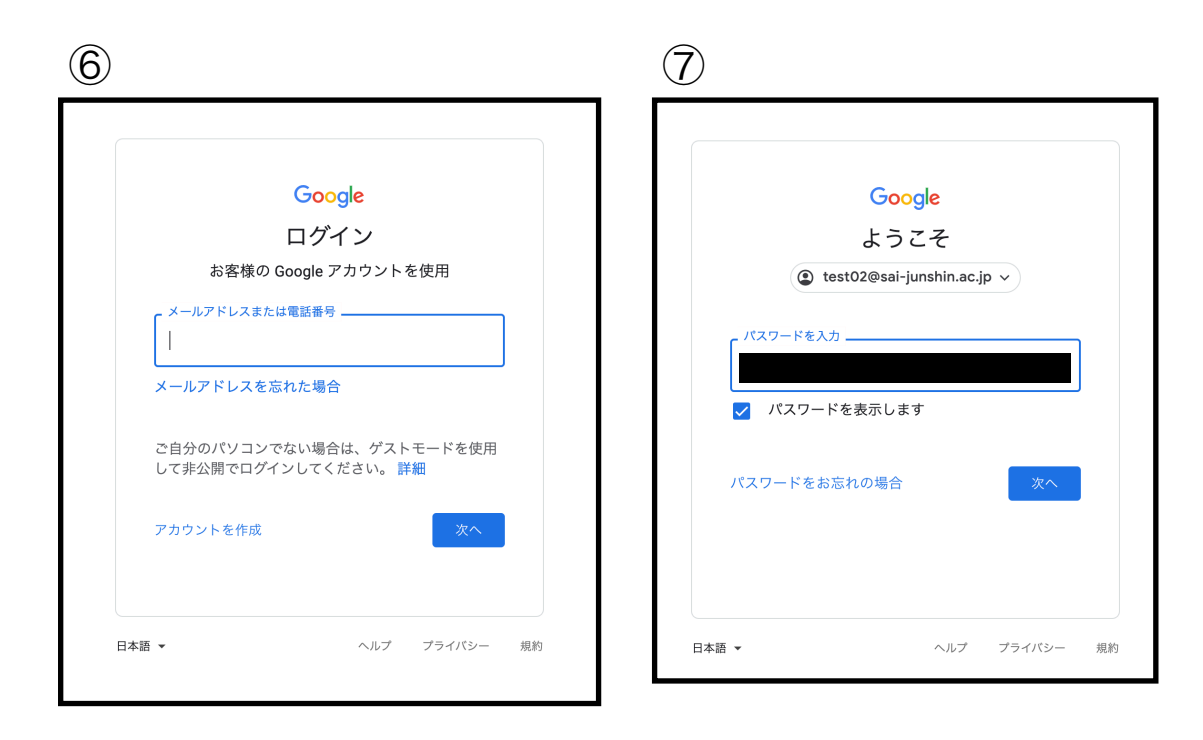

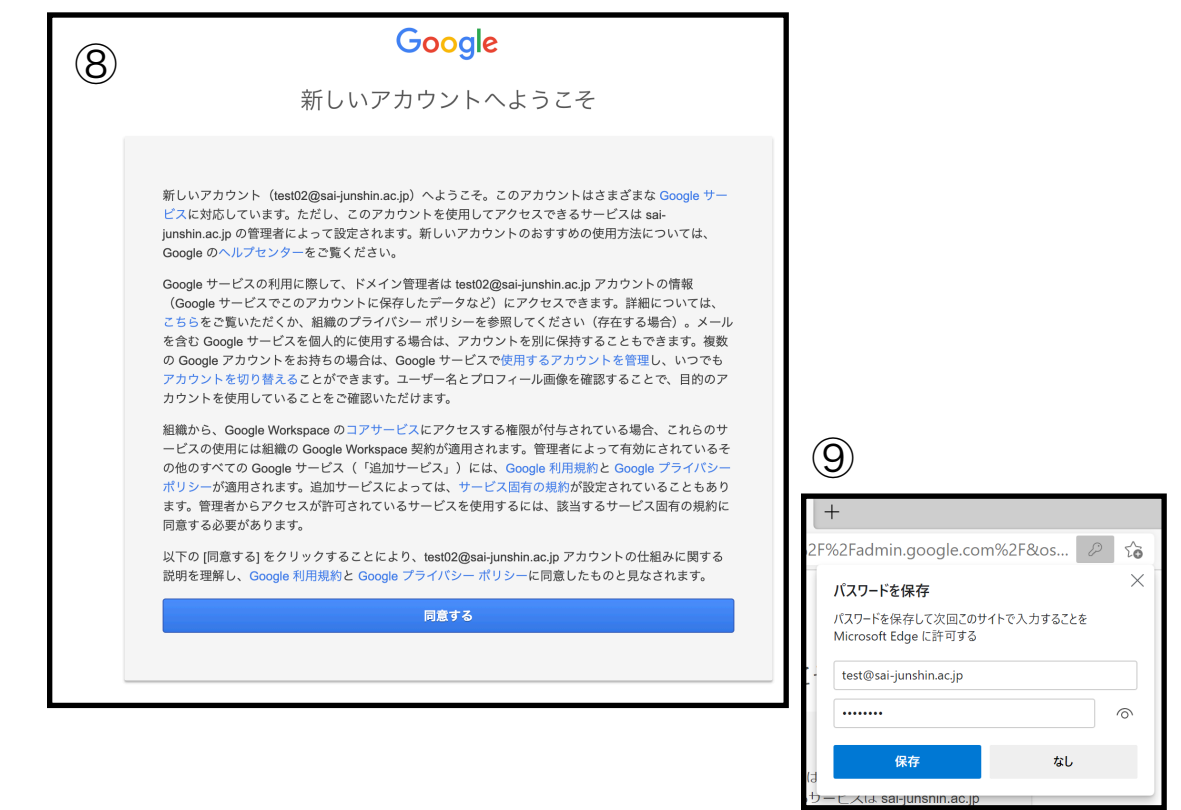

\*⑨のようなパスワードを保存しますか?というポップが出てき た際は、必ず「<mark>なし</mark>」を選択してください。 後ほど、パスワードを変更するためです。

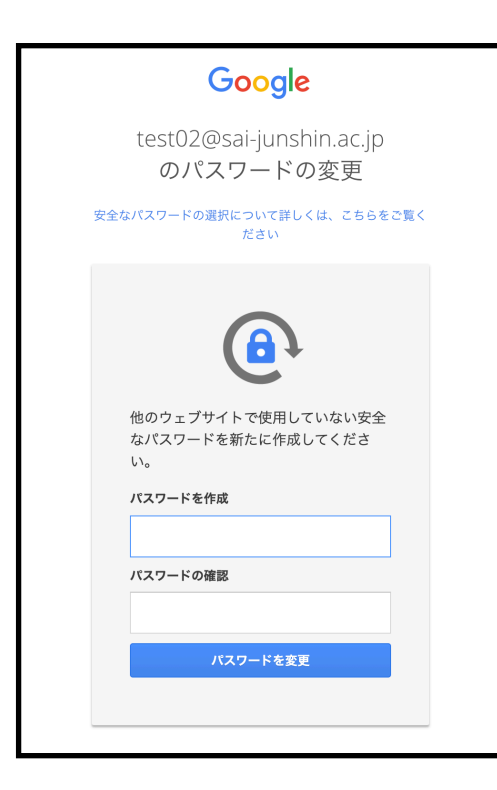

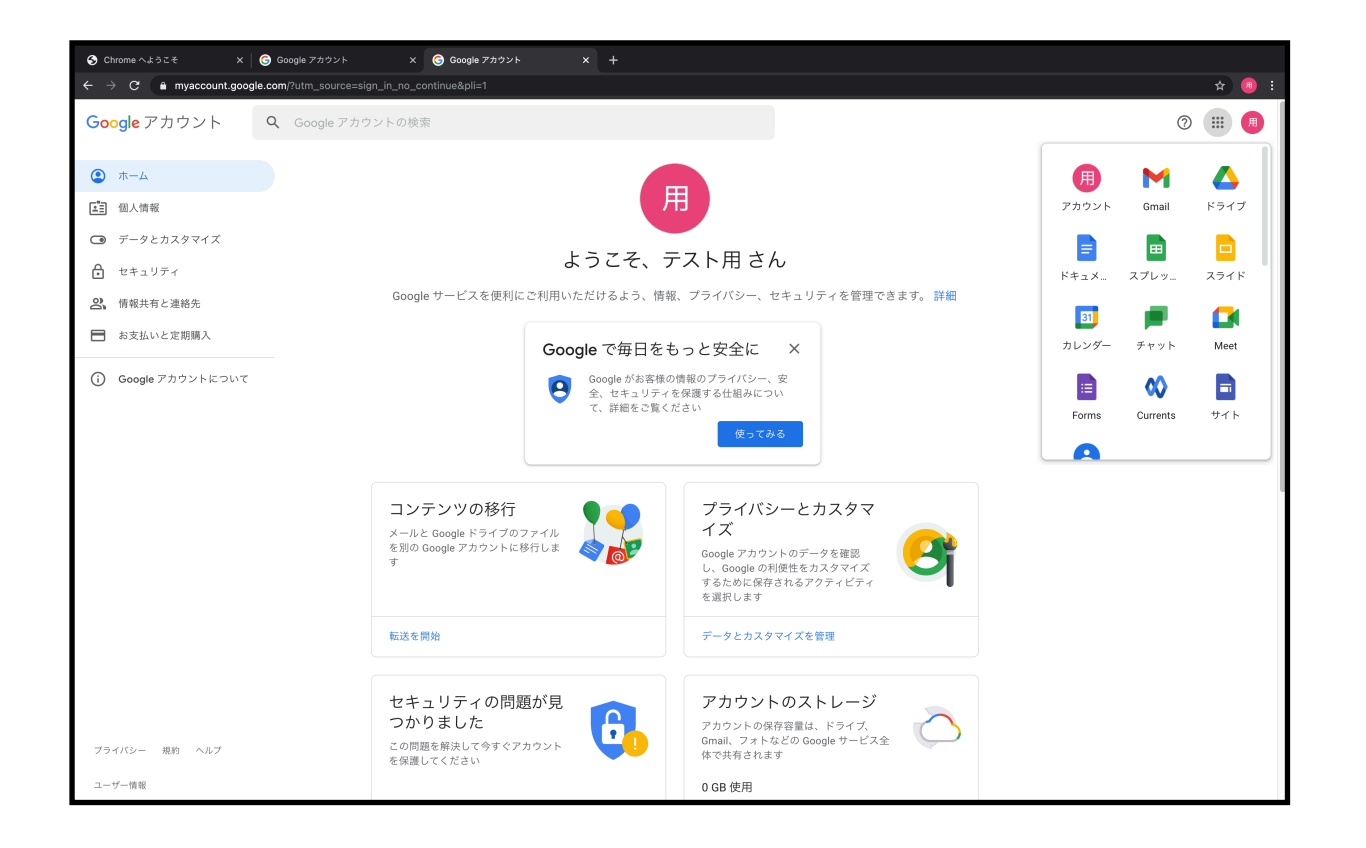

同意すると、パスワードの変更を求め られます。

通知書でお渡ししているパスワードは 自動で生成された初回ログイン専用パ スワードです。

よって、この画面にてご自身でパス

ワードを再設定していただきます。 ご自身で管理のできるパスワードを設 定し、必ずメモなどで控えておいて下 さい。

今後、本学のアカウントにログインす る際は、GoogleのIDとパスワードが必 要となります。

お取り扱いには、十分注意をして下さ い。